# VISTA—120 快速编程操作手册

## 一、 设置 6160 编程键盘地址为 01(因为新主机的键盘地址出厂设置 为:00,初始加电时没有显示)

开机同时按1、3键5秒,键盘显示 Addr=31或 Addr=00, 输入01 按※

键盘绿灯亮,键盘显示 \*\*\*DISAF

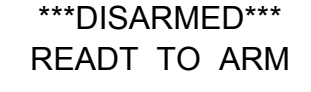

键盘地址为 00 时,完成编程后可能会出现键盘不能操作。 注意:6148 键盘不能编程

### 二、 系统日常操作

#### 1、 外出布防

绿灯(READY)亮表示所有防区未被触发,可以外出布防,

输入 用户密码 2。例如用户密码为1234,外出布防操作为1234 2。

红灯 (ARMEO) 亮,表示系统进入外出布防。

绿灯(READY)不亮表示有防区被触发或线路、地址模块有故障,键盘显示 FAULT XXX,认真查找原因。

注意:很多客户实际使用当中不设用户密码,只使用出厂设置的安装员码(4140)来进行 布/撤防操作,这样是不好的,容易出现问题,比如:进入最大布防后,不能撤 防。

所以强烈建议用户在主机编程完成以后,再编程至少一个用户密码(权限1—3级),使用用户密码来操作主机布撤防等工作。

#### 2、 撤防

系统在布防期间没有报警,输入用户密码(例如1234) 1,系统撤防, 系统在布防期间发生报警,输入用户密码(例如1234) 1,系统撤防;再重复输 入一次清除报警记忆。

#### 3、 旁路防区后布防

报警系统有时不需要对所有防区布防,这时需要对不设防的防区旁路,对其他防区 布防。

输入 A级用户密码 6 XXX(防区号) 防区旁路

A级用户密码 2 —— 系统布防

此时,报警系统有防区未准备(NOT READY)时,可以旁路未准备的防区,对其他防区布防。

需要使用快速旁路:

输入 A级用户密码 6 # —— 快速旁路

A级用户密码 2 —— 系统布防

### 注意: 撤防后原来的旁路无效。

#### 4、 快速布防

预先在编程中设置快速布防有效,输入 4140 8000 --- 进入编程

※29 1 —— 设置快速布防有效

※99 —— 退出编程

外出布防时只要输入 # 2

注意:撤防仍需密码,且主机安装码与第5级别密码此时不能对系统撤防,因此使用前要先设置其他级别操作密码。

5、 响铃模式

密码+9

进入响铃模式后,每触发一次防区,键盘响一声,相当一个门铃提示。 退出响铃模式:密码+9

## 三、 编程设置每个防区

(一)设置电路板上接线(Hardwire)防区,以001防区为例

先将随机配的 2K 电阻按接线图接在 VISTA—120 的端子上 进入编程模式

输入 4140 8000 (4140 为出厂设置的安装员密码)

进入编程模式, 键盘显示:

Program Mode ※ Fill # View-00

| 按#93 键盘显示:                                                           | ZONE PROG<br>1=YES 0=NO                                       |
|----------------------------------------------------------------------|---------------------------------------------------------------|
| 按1进入防区编程 键盘显示:                                                       | SET TO CONFIRM?<br>1=YES 0=NO                                 |
| 输入1,按 ※ 键盘显示:                                                        | ENTER ZONE NO<br>000=QUIT 001                                 |
| 输入 001(以 001 防区为例),按 ※ 4<br>目前显示的是 001 防区的信息。                        | 建盘显示:<br>001 ZT P RC IN :L<br>09 1                            |
| <b>显示含义 001 ZT P</b><br>防区号 防区类型 所属子<br>按 ※ 键盘显示:<br>目前 001 防区为火警防区。 | RC IN : L<br>午系统 报告码 输入类型 回路号<br>001 ZONE RESPONSE<br>Fire 09 |

请根据具体情况输入防区类型的编号(见表一)

#### 表一:常用防区类型

| 防区类型00 | 无用防区     |         |         |               |
|--------|----------|---------|---------|---------------|
| 防区类型01 | 出入口防区1型, | 布防时有延时, | 进入时有延时, | 延时时间由*09 和*10 |
|        | 设定;      |         |         |               |

| 防区类型02 | 出入口防区2型,布防时有延时,进入时有延时,延时时间由*11和*12 |
|--------|------------------------------------|
|        | 设定;                                |
| 防区类型03 | 周边防区,窃警,布防时有效,撤防时无效(此为常用类型)        |
| 防区类型04 | 内部防区,留守布防时无效,外出布防时有效,撤防时无效         |
| 防区类型06 | 24小时无声防区                           |
| 防区类型07 | 24小时有声防区(多用于紧急按钮、玻璃破碎、周界报警)        |
| 防区类型09 | 火警防区                               |

其他防区类型的编号请参照编程手册。

如果将 001 防区设定为周边防区: 输入 03 键盘显示:

| 001 设定为周边防区                                                                                                    | 001 ZONE RESPONSE<br>PERIMETER 03                         |  |
|----------------------------------------------------------------------------------------------------|-----------------------------------------------------------|--|
| 按 ※ 键盘显示:<br>001 所属第1子系统(划分多个子<br>系统时,输入该防区的子系统号)                                                                                                    | 001 PARTITION<br>1                                        |  |
| 按 ※ 键盘显示:<br>此项设定 001 防区通讯码,<br>1 st 输入 11 向第一报警中心发送报警信息<br>2 nd 输入 11 向第二报警中心发送报警信息                                                                                                    | 001 REPORT CODE<br>1st 00 2 nd 00 00                      |  |
| 按 ※ 键盘显示:<br>此项设定 001 防区的输入类型,<br>请输入防区输入类型的编号: (见表二)                                                                                                    | 001INPUT TYPE<br>Hardwire 01                              |  |
| 表二:         输入类型 01       电路板上常规接线 (Hardwire) 001—009 防区可以使用         输入类型 06       序号式总线 (Serial Poll) 使用 4208SN、4193SN 和 4293SN         输入类型 07       双向开关式总线 (Dip SW Poll) 使用 4208U         输入类型 03       受监控无线 (RF Xmitter)         输入类型 04       不受监控无线 (Unsupevsd)         输入类型 05       无线按钮类型 (Button RE) |                                                           |  |
| 按 ※ 键盘显示: 001 ZT P RC IN :L<br>目前显示的是 001 防区的信息, 03 1 HW 1                                                                                                    |                                                           |  |
| 按 ※ 键盘显示:                                                                                                    | ENTER ZONE NO<br>000=QUIT 002                             |  |
| 输入下一个防区的信息,如果不输入下一个陷防区类型输入00)输入000 ※ 返回<br>键盘显示:                                                                                                    | 方区的信息,(002—009 防区不用时应将<br>QUIT MENU MODE?<br>1=YES 0=NO 0 |  |

| 输入1退出#93编程 锁 | 建盘显示: |
|--------------|-------|
|--------------|-------|

Program Mode % Fill # View-00

输入 ※ 99 退出编程 键盘绿灯亮, 显示:

\*\*\*DISARMED\*\*\* READT TO ARM

特别注意:退出编程有2种方法:用※99退出编程,下次还可以用密码+8000进入编程。

用※98 退出编程,将不能用密码进入编程,只能用断电后,同时按住※和#键,加 电,5 秒钟后松开,进入编程。

主机开始自检,约两分钟后,键盘绿灯亮的情况下,可以布防,试验001防区

输入 4140 2 进入外出延时布防,键盘蜂鸣器响,将连接 001 防区的 2K 电阻 拆下或短路,主机将报警,键盘显示: ALARM 001 表示 001 防区报警。

输入 4140 1, 主机将停止报警,将连接 001 防区的 2K 电阻重新接好,再次输入 4140 1, 主机键盘解除报警记忆,001 防区试验完成。

(二)设置使用序号式总线(使用 4208SN、4193SN 和 4293SN)联接的防区

1、使用 4193SN 双回路总线编址器时(以 010, 011 防区为例):

将 4193SN 的红线接入 VISTA 120 接线端子的 24,

黑线接入 VISTA 120 接线端子的 25,

另外三根线(黑,黄,绿)接在一起(设定010、011防区为常闭),白线不用。

输入4140 8000 进入编程模式 键盘显示:

Program Mode % Fill # View-00

| 按#93 键盘显示:                                       | ZONE PROG<br>1=YES 0=NO                           |
|--------------------------------------------------|---------------------------------------------------|
| 按1进入防区编程 键盘显示:                                   | SET TO CONFIRM?<br>1=YES 0=NO                     |
| 如果输入"1",则在设备序列号及 <br>这里输入1,按 ※ 键盘显示: [           | 回路编号输入后,将显示确认提示。<br>ENTER ZONE NO<br>000=QUIT 001 |
| (以 010 防区为例) 输入 010<br>键盘显示:<br>目前显示的是 010 防区的信息 | 010 ZT P RC IN : L<br>00 1                        |
| 按 ※ 键盘显示:                                        | 010 ZONE RESPONSE<br>NO RESPONSE 00               |

根据用户需要输入防区类型,现以周边防区(03)为例

| 输入03 ※ 键盘显示:                                                                                                    | 010 ZONE RESPONSE<br>PERIMETER 03                                    |  |  |
|----------------------------------------------------------------------------------------------------|----------------------------------------------------------------------|--|--|
| 按 ※ 键盘显示:                                                                                                    | 010 PARTITION<br>1                                                   |  |  |
| 010 防区所属第1子系统(划分多个子系                                                                                                    | 系统时,输入该防区的子系统号)                                                      |  |  |
| 按 ※ 键盘显示:                                                                                                    | 010 REPORT CODE<br>1st 00 2 nd 00 00                                 |  |  |
| 此项设定 010 防区通讯码, 1 st 11 向第<br>2 nd 11 向第                                                                                                    | 第一报警中心发送报警信息<br>第二报警中心发送报警信息                                         |  |  |
| 连续按※ ※ ※ 键盘显示:                                                                                                    | 010 INPUT TYPE<br>00                                                 |  |  |
| 此项设定 010 防区的接入类型,06 表示序号式总线(使用 4193SN、 4293SN 和 4208SN)                                                                                                    |                                                                      |  |  |
| 请输入防区接入类型的编号 06 ※                                                                                                    | <ul><li><i>键盘显示: 010 INPUT TYPE</i></li><li>Serial Poll 06</li></ul> |  |  |
| 按 ※ 键盘显示:<br>这里输入 0                                                                                                    | 010SMART CONTACT<br>1=YES 0=NO                                       |  |  |
| 按 ※ 键盘显示:<br>如果用这个防区的 4101SN 继<br>电器模块则输入 1, 否则输入 (                                                                                                    | 010V-PLEX RELAY<br>1=YES 0=NO 0                                      |  |  |
| 按 ※ 键盘显示:<br>这里输入 00                                                                                                    | 010 DOOR #<br>(01-15) 00                                             |  |  |
| 按 ※ 键盘显示:                                                                                                    | 010INPUT S/N : L<br>A XXX-XXXX : 1                                   |  |  |
| L 下方输入 010 防区占用此 4193SN 的回路的序号,4193SN 有两个回路,黄/<br>黑为第一回路,绿/黑为第二回路<br>从 4193SN 线接在一起的三根线中抽出 <b>黄线</b> ,VISTA 120 会自动读出这个<br>4193SN 的地址码并显示在键盘上,这个地址码应与 4193SN 上粘贴的地址码一致。 |                                                                      |  |  |

按 ※ 键盘显示:

XMIT TO CONFIRM PRESS ※ TO SKIP

继续按 ※,010 防区设置完成,

以后通过上面编号的地址码联接的探测器既定义为010防区,\_\_\_\_

| 按 ※ 键盘显示:<br>目前显示的是 010 防区的概要信息,                       | 010 ZT P RC IN : L<br>03 1 20 SL 1S                              |  |  |
|--------------------------------------------------------|------------------------------------------------------------------|--|--|
| 按※,键盘显示:<br>确定是否输入下一个防区的信息                             | ENTER ZONE NO<br>000=QUIT 011                                    |  |  |
| 按※或输入 011 (以 011 防区为例)<br>键盘显示:<br>目前显示的是 011 防区的信息    | 011 ZT P RC IN : L<br>00 1 1S                                    |  |  |
| 按 ※ 键盘显示:                                              | 011 ZONE RESPONSE<br>NO RESPONSE 00                              |  |  |
| 根据用户需要输入防区类型,现以周                                       | 司边防区(03)为例                                                       |  |  |
| 输入 03 ※, 键盘显示:                                         | 011 ZONE RESPONSE<br>PERIMETER 03                                |  |  |
| 按 ※ 键盘显示:                                              | 011 PARTITION<br>1                                               |  |  |
| 011 防区所属第1子系统(划分多个子系统时,输入该防区的子系统号)                     |                                                                  |  |  |
| 按 ※ 键盘显示:<br>此项设定 011 防区通讯码,<br>1 st11 向第一报警中心发送报警信息   | 011 REPORT CODE<br>1st 00 2 nd 00 00<br>f息, 2 nd11 向第二报警中心发送报警信息 |  |  |
| 连续按 ※ ※ ※ 键盘显示:                                        | 011 INPUT TYPE<br>00                                             |  |  |
| 此项设定 011 防区的接入类型,06 表示序号式总线(使用 4193SN、4293SN 和 4208SN) |                                                                  |  |  |
| 请输入防区接入类型的编号 06:键盘显示: 011 INPUT TYPE Serial Poll 06    |                                                                  |  |  |
| 按 ※ 键盘显示:                                              | 011SMART CONTACT<br>1=YES 0=NO                                   |  |  |

# 

# Honeywell

| 崔尼韦尔安防                                                                                                    |                                                                                         |                                                           |
|----------------------------------------------------------------------------------------------------|-----------------------------------------------------------------------------------------|-----------------------------------------------------------|
| 按 ※ 键盘显示:                                                                                                    | 011V-PLEX RELAY<br>1=YES 0=NO 0                                                         |                                                           |
| 按 ※ 键盘显示:                                                                                                    | 011 DOOR #<br>(01-15) 00                                                                |                                                           |
| 按 ※ 键盘显示:                                                                                                    | 011INPUT S/N:L<br>A XXX-XXXX:1                                                          |                                                           |
| 从 4193SN 线接在一起的三根线中地址码并显示在键盘上,这个地址码注意一定在 L(LOOP)下方输入010 防区占用,011 防区要占用 LOOP                                                                                                    | 中抽出 <b>绿线</b> , VISTA 120 会<br>马与 4193SN 上粘贴的地址<br>011 防区占用此 4193SN 自<br>2,即:将光标移动到 L ] | ▲自动读出这个 4193SN 的<br>码应一致。<br>的回路的序号,L00P1 已被<br>下方,输入"2"。 |
| 按 ※ 键盘显示:                                                                                                    | XMIT TO CONFIRM<br>PRESS ※ TO SKIP                                                      |                                                           |
| 011 防区设置完成,以后通过上面编                                                                                                    | 号的地址码联接的探测器                                                                             | 既定义为 011 防区                                               |
| 按 ※<br>目前显示的是 011 防区的信息,                                                                                                    | 011 ZT P RC IN :L<br>S 03 1 30 SL 2S                                                    |                                                           |
| 按 ※ 键盘显示:                                                                                                    | ENTER ZONE NO<br>000=QUIT 012                                                           |                                                           |
| 如果防区设置完成,输入000※返回                                                                                                    | ,如果还要编其他防区,                                                                             | 继续上述编程方法。                                                 |
| 输入 000※ 键盘显示:<br>按 1, 然后按※99 退出编程。                                                                                                    | QUIT MENU MODE ?<br>1=YES 0=NO 0                                                        |                                                           |
| 四、 安装和使用 4100SM 串口模口连接 PC <ol> <li>1、与 VISTA—120 之间接线</li> <li>VISTA—120 接线端子 6 (+12V)</li> <li>4100SM 接线端子 8</li> <li>VISTA—120 接线端子 7 (地)</li> <li>4100SM 接线端子 7 (必须与主机端子 7 连接)</li> <li>VISTA—120 的 J8 口 7 (棕色线)</li> <li>4100SM 接线端子 6</li> <li>4100SM 接线端子 1</li> </ol> |                                                                                         |                                                           |

2、编程设置 4100SM 串口模块 输入密码: 4140 8000——进入编程 ※94 —— 转到编程第二页

- ※70 111111 ——将5个状态报告都设为"1"有效
- ※71 1 —— 设置时间格式为 24 小时
- ※72 1 —— 设置串口输出在线连接
- ※73 0 —— 设波特率为 1200
- ※99 —— 退回到编程第一页
- ※99 —— 退出编程

### 五、 设置A级(3级)用户密码

A级用户密码可以布防,撤防和旁路,不能编程,是用户日常使用的密码,密码为四位数,并具有权限选择。

密码权限级别如下:

| 0 | 安装密码   |
|---|--------|
| 1 | 机主密码   |
| 2 | 管理员密码  |
| 3 | 操作员A密码 |
| 4 | 操作员B密码 |
| 5 | 操作员C密码 |
| 6 | 挟持密码   |

现以设置密码 5168, 权限为 3 为例:

输入—— 4140(安装员密码),8,002(第二个用户密码编号),5168(新密码),3 (密码权限)。

输入0 —— (0 不向报警中心发报告, 1 向报警中心发报告)

按※ 结束

更改密码

安装员(机主、经理、操作员)密码 + 8 + 密码编号(00-128) + 新用户密码

### 六、 修改安装员密码

安装员密码是最高级的密码,出厂设置为 4140,现以 0414 为例 输入密码: 4140, 8000—进入编程 ※00 0414 — 将安装员码密码更改为 0414 ※99 — 退出编程

### 七、 划分子系统简述

VISTA—120 最多可以划分 8 个子系统,每个子系统可以独立的使用,一台 VISTA—120 相当于 8 台小型主机,划分子系统的主要步骤如下:

1、输入子系统的数量

输入密码 4140 , 8000 —— 进入编程

- ※94 —— 转到编程第二页
- ※94 —— 转到编程第三页
- ※00 输入子系统的数量(1—8)
- ※99 —— 退回到编程第二页
- ※99 —— 退回到编程第一页
- ※99 —— 退出编程
- 2、对子系统编程

输入密码 4140,8000 — 进入编程 ※91 — 进入子系统编程 输入相应子系统的编号(1-8) ※09 02,1#进入延时,01为15秒,02为30秒 ※10 04,1#退出延时,01为15秒,02为30秒 ※99 返回

重复上述过程对下一个子系统编程

3、在设备编程中定义键盘控制的子系统

一般用户要求一个子系统用一个键盘控制,多个键盘的连接,可以并联在 VISTA— 120 的 6、7、8、9 端子上,开机后同时按 1 和 3,键盘的 LCD 显示此键盘的地址 号,输入两位数字,按※原地址被修改,用编程键盘对此地址号的键盘编程,实现 此键盘控制一个子系统,现以地址号 05 的键盘控制第 2 子系统为例:

输入密码 4140 , 8000 —— 进入编程

#93 —— 进入菜单编程

连续按 ※ ※ 至键盘显示:

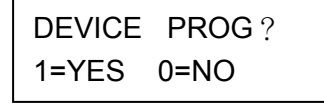

按1进入设备编程

输入00%返回

- 输入05※(将键盘地址编程为05)
- 键盘显示 DEVICE TYPE (输入设备类型)
- 输入01(定义地址号05的设备为键盘)

键盘显示 05 CONSOLE PART 设置该键盘从属的子系统 输入 2

键盘显示 05 SOUND OPTION (键盘的声音选项)输入00(不抑制声音)

键盘显示 (设置键盘是否可以整体布防)

如果输入0,不用整体布防

| 05 KEY | PAD | GBL |
|--------|-----|-----|
| 1=YES  | 0=N | 0   |

4、防区编程中的输入子系统号时(PARTITION),输入相应的数字(1—8)。

- 5、不同的子系统一般使用不同的密码,在密码编程中输入子系统号时 (PARTPION),输入相应的数字。
- 6、某子系统跳转到其他子系统
- 输入密码 4140 , 8000 —— 进入编程
- ※94 —— 转到编程第二页
- ※94 —— 转到编程第三页
- ※18 —— 编程是否容许跳转子系统

输入1则允许其他子系统在其键盘输入"密码 ※ 子系统号码"进入本子系统,从 而对本子系统进行操作(布/撤防等)。

### 八、 排错指南

1、6160 键盘无反应 检查键盘联线,设置键盘地址为00

2、键盘显示 System LOS BAT 键盘嘀嘀响 原因: 主机未接电池,或电池老化。

3、键盘显示 System LOS AC 原因: 主机交流电故障

4、键盘显示: CHECK XXX 键盘嘀嘀响 检测 XXX 防区,一般是总线防区或无线防区,原因是主机无法检测到 XXX 防区

5、键盘显示: CHECK 997 键盘嘀嘀响 总线故障, 主机无法检测到总线防区, 总线短路, 过长, 编码器电流过大都有可能出现 此故障。

6、键盘嘀嘀响

启动了响铃模式,当触发防区时,键盘响一声,输入密码+9退出响铃模式

7、无法撤防

密码1为撤防命令,有报警情况要操作两遍,按错密码无法撤防,按错20个键,键盘 被锁住,这是对用户的保护,防止坏人反复试验撤防,使报警系统失效,每按一键,键 盘会发出一次"嘀"声,按键没出声,操作无效。 报警事件很少发生,当主机同时接到大量报警信号这种不正常情况时也会使撤防操作无 效,出现无法撤防的情况,关电源,拔掉电池联线后重新通电。

8、安装员密码遗忘无法进入编程 开机 50 秒内同时按※ #键可直接进入编程,按※00 XXXX 重新输入安装员密码。

9、恢复出厂设置 输入密码 4140 ,8000 — 进入编程 ※97 — 键盘显示是否回到出厂设置 1 — 确认回到出厂设置 ※99 — 退出编程 当主机出现工作不正常,不报警等情况,有可能是编程错误,逐项检查浪费时间,简单 的解决办法是恢复出厂设置,重新编程。

10、编程时输入错误 按#相当于返回,重新输入。

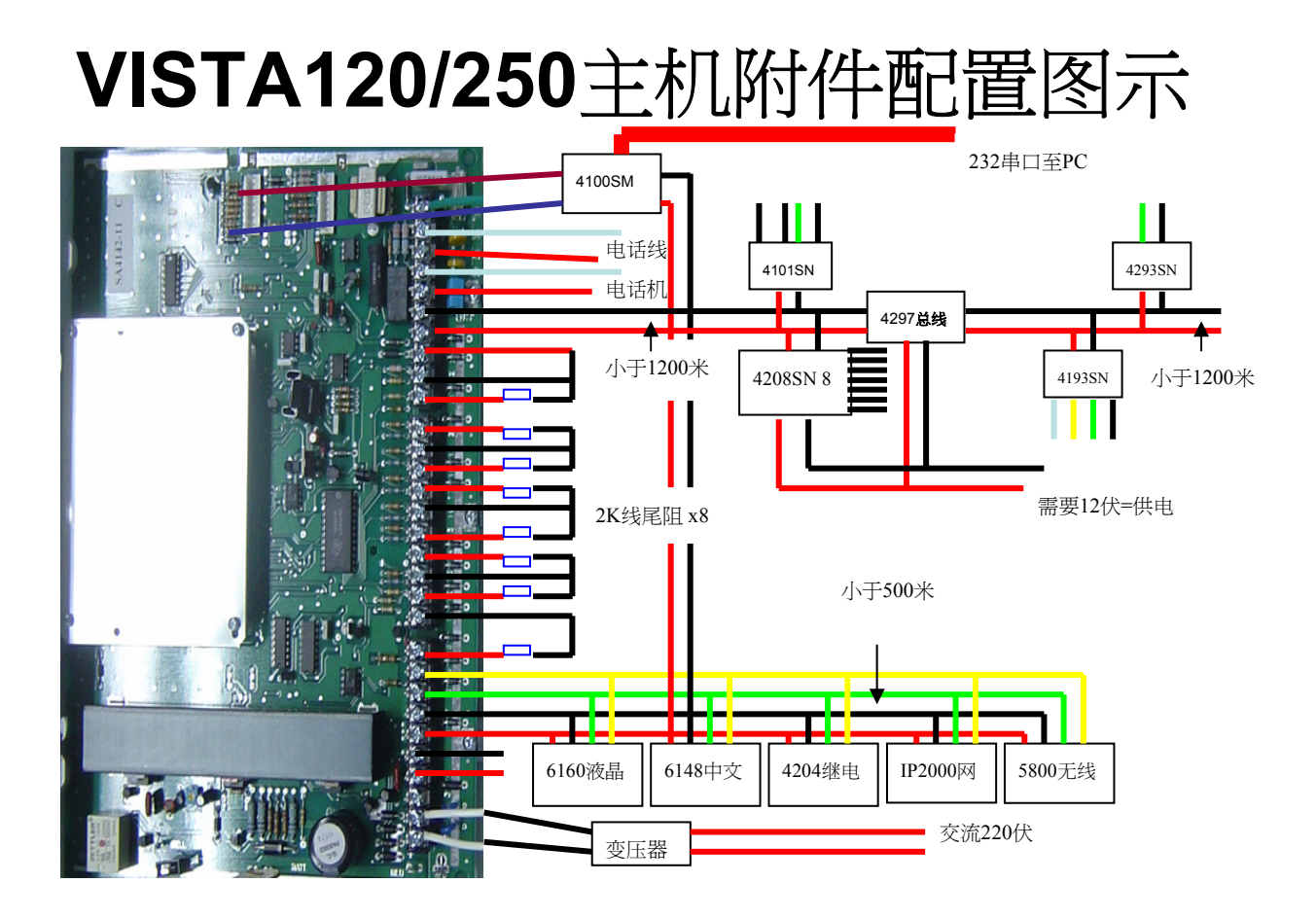

Honeywell

| 主机附件 | 配置 |
|------|----|
|------|----|

| 主机型号     | 子系统 | 可选附件   | 附件功用           | 可配数量       | 耗电<br>(ma<br>) | 地址码   | 与主机<br>连接 | 基本防区/可扩<br>充总线/无线     | 防区<br>加倍 | 保险<br>管 | 事件<br>记录 |
|----------|-----|--------|----------------|------------|----------------|-------|-----------|-----------------------|----------|---------|----------|
| VISTA120 | 8   | 6160   | 键盘             | 32/<br>8   | 100            | 0131  |           | 9/119/119 15<br>个防区列表 | 无        |         | 214      |
|          |     | 6148ch | 键盘             | 8          | 30             | 0     |           |                       |          |         |          |
|          |     | 4208SN | 8地址码           | 15         | 30             |       | 总线        |                       |          |         |          |
|          |     | 4193SN | 单地址2防区         | 50-<br>100 | 1.5            |       | 总线        |                       |          |         |          |
|          |     | 4293SN | 单地址            | 100        | 1              |       | 总线        |                       |          |         |          |
|          |     | 4204   | 继电器模块          | 8          | 15/4<br>0      | 0115  | 键盘口       |                       |          |         |          |
|          |     | 4101SN | 总线继电器          | 64         |                |       | 总线        |                       |          |         |          |
|          |     | 4297   | 总线延伸           | 4          |                |       | 总线        |                       |          |         |          |
|          |     | 4100SM | 串口模块           | 1          |                |       | J8        |                       |          |         |          |
|          |     | 5800   | 无线接收机          | 2          | 35             | 0107  | 键盘口       |                       |          |         |          |
|          |     | 4286   | 电话控制、语音报<br>状态 | 1          |                | 4     | 键盘口       |                       |          |         |          |
|          |     | IP2000 | 网络模块           | 1          |                | 16-23 | 键盘口       |                       |          |         |          |

版权所有©霍尼韦尔国际公司 12

Honeywell

| 土ツいり千印道 | 主机附件配置 |  |
|---------|--------|--|
|---------|--------|--|

\_\_\_\_\_

| 主机型号     | 子系统 | 可选附件   | 附件功用           | 可配数量     | 耗电<br>(ma<br>) | 地址码   | 与主机连接  | 基本防区/可扩充<br>总线/无线     | 防区加倍 | 保险管 | 事件<br>记录 |
|----------|-----|--------|----------------|----------|----------------|-------|--------|-----------------------|------|-----|----------|
| VISTA250 | 8   | 6160   | 键盘             | 32/<br>8 | 100            | 0131  |        | 9/241/241 15<br>个防区列表 | 无    |     | 500      |
|          |     | 6148   | 键盘             | 8        | 30             | 0     |        |                       |      |     |          |
|          |     | 4208SN | 8地址码           | 32       | 30             |       | 总线     |                       |      |     |          |
|          |     | 4193SN | 单地址2防区         | 100      | 1.5            |       | 总线     |                       |      |     |          |
|          |     |        |                | 200      |                |       |        |                       |      |     |          |
|          |     | 4293SN | 单地址            | 200      | 1              |       | 总线     |                       |      |     |          |
|          |     | 4204   | 继电器模块          | 8        | 15/4<br>0      | 0115  | 键盘口    |                       |      |     |          |
|          |     | 4101SN | 总线继电器          | 64       |                |       | 总线     |                       |      |     |          |
|          |     | 4297   | 总线延伸           | 4        |                |       | 总线     |                       |      |     |          |
|          |     | 4100SM | 串口模块           | 1        |                |       | J8     |                       |      |     |          |
|          |     | 5800   | 无线接收机          | 2        | 35             | 0107  | 键盘口    |                       |      |     |          |
|          |     | 4286   | 电话控制、语音报<br>状态 | 1        |                | 4     | 键盘口    |                       |      |     |          |
|          |     | IP2000 | 网络模块           | 1        |                | 16-23 | 键盘口、J8 |                       |      |     |          |

版权所有©霍尼韦尔国际公司 13